# **How to Access Online Textbooks**

**<u>NOTE</u>**: The usernames and passwords provided are case sensitive. Please make sure you enter them exactly as shown.

### **ELA Literature Book:**

#### http://my.hrw.com

Username: Select a username below, based on when you have ELA.
Password: eagles

| 1st Period: 1stperiod24             |
|-------------------------------------|
| 2 <sup>nd</sup> Period: 2ndperiod20 |
| 3 <sup>rd</sup> Period: 3rdperiod18 |
| 4 <sup>th</sup> Period: 4thperiod18 |
| 5 <sup>th</sup> Period: 5thperiod21 |
| 6th Period: 6thperiod16             |
| 7th Period: 7thperiod14             |

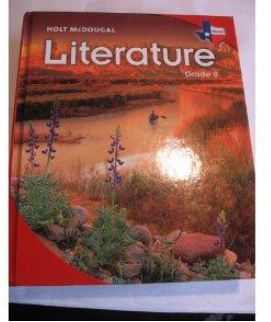

## **ELA Writing Coach:**

#### http://successnetplus.com

**Username:** Select a username below, based on when you have ELA. **Password:** bjheagles1

| 1 <sup>st</sup> Period: bjh1st       |
|--------------------------------------|
| 2 <sup>nd</sup> Period: bjh2nd       |
| 3 <sup>rd</sup> Period: bjh3rd       |
| <b>4<sup>th</sup> Period:</b> bjh4th |
| 5 <sup>th</sup> Period: bjh5th       |
| 6 <sup>th</sup> Period: bjh6th       |
| <b>7<sup>th</sup> Period:</b> bjh7th |
|                                      |

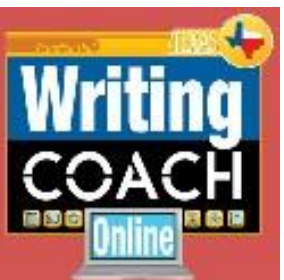

reating

### History:

#### http://www.classzone.com/eservices

For your first log in, you will need to enter one of the following activation codes listed below, depending on what class period you have history, and then click "Submit".

**1**<sup>st</sup> **Period:** CLASS9459987 **2**<sup>nd</sup> **Period:** CLASS7687712 **4**<sup>th</sup> **Period:** CLASS1813420 **5**<sup>th</sup> **Period:** CLASS8763034 **6**<sup>th</sup> **Period:** CLASS1357280 **7**<sup>th</sup> **Period:** CLASS4802681

You will need to follow the steps to create an account, by clicking "Register "on the left half of the screen. You will be prompted to create a username and password, which you will use to sign in for the remainder of the year. Be sure to write down your username and password, so you do not forget!

Math: http://connected.mcgrawhill.com/connected/login.do User Name: LCISD + student id

Password: District password + Aa1 Note: The password is case sensitive

#### Algebra

http://my.hrw.com/index.jsp Username: student8322 Password: p2r3p

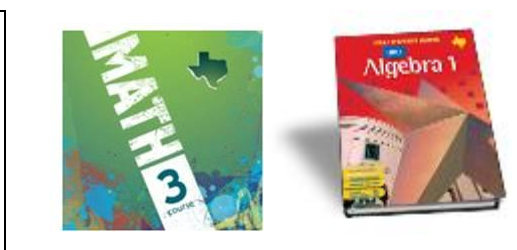

### Science:

http://connectED.mcgraw-hill.com

Username- LCISD + student id Ex: LCISD123456

Password- district password + Aa1 Ex: 987654Aa1 (case-sensitive)

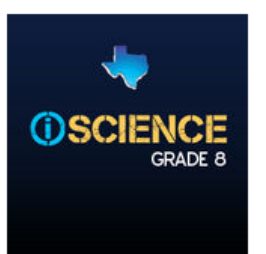

# **How to Access Online Textbooks**

## Spanish 1:

http://www.glencoe.com/sec/worldlanguages/spanish/ose/index\_nonfl.html

User Name: Password:

BUEVL105 NepH4fre

### French 1:

http://www.glencoe.com/sec/worldlanguages/french/ose/index\_nonfl.html

User Name: Password:

w6pUtRux

Spanish 2:

http://www.glencoe.com/sec/worldlanguages/spanish/ose/index\_nonfl.html

User Name: Password:

gad8Etr

French 2:

http://www.glencoe.com/sec/worldlanguages/french/ose/index\_nonfl.html

User Name: Password:

BONVL205 yaN6pRef

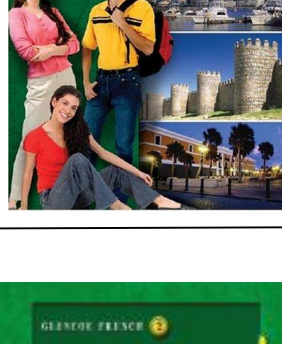

*iBuen viaje* 

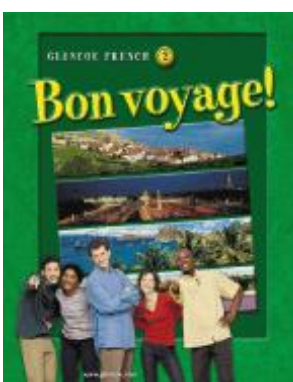

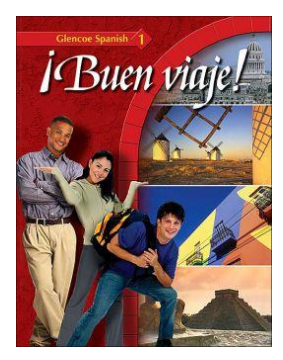

Workbook and Audie GLENCOE FRENCH 🕕

Son v

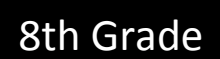

BUEVL205

BONVL105